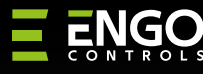

#### Wi-Fi сдпл нпдвткюснп г кюл нмсЯе Яб пЯл йз 55х55

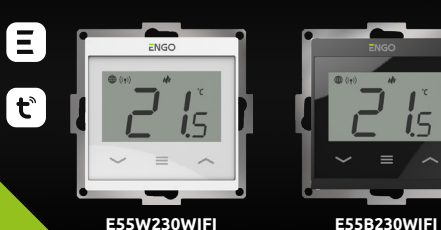

E55W230WIFI

## Быстрое руководство

-55

Ver. 1.1 Release date: V 2024 Soft: Main module v2.0.2 MCU v1.4.4

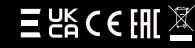

Производитель Shenzhen Xinghuoyuan Intelligence Technology Co., Ltd China 18F, Block в, Bld1, Shenzhen International Innovation Valley, Nanshan District Shenzhen, Guangdong

#### www.engorus.com

| технические характеристики |                                                       |  |  |  |  |  |
|----------------------------|-------------------------------------------------------|--|--|--|--|--|
| Питание                    | 230 В пер. тока                                       |  |  |  |  |  |
| Макс. нагрузка             | 3 (1) A                                               |  |  |  |  |  |
| Диапазон регулировки       | от 5,0°С до 45,0°С                                    |  |  |  |  |  |
| Точность регулировки t°    | 0,1°C                                                 |  |  |  |  |  |
| Алгоритмы отопления        | ТРІ или<br>Гистерезис (±0,1°С - 2,0°С)                |  |  |  |  |  |
| Связь                      | Wi-Fi 2,4 ГГц                                         |  |  |  |  |  |
| Выход                      | СОМ / NO (сухой контакт)                              |  |  |  |  |  |
| Габариты (мм)              | 55 x 55 x 39 (17 после монтажа<br>в подрозетник 60мм) |  |  |  |  |  |

## Введение

Терморегулятор с возможностью подключения датчика тёплого пола. Контролирует климат с использованием новейших технологий. Питание 220 В, скрытого монтажа. Программируется и управляется в приложении ENGO Smart. Предназначен для установки в рамку размером 55 х 55 мм. Терморегулятор подключается напрямую в интернет через 2.4ГГц Wi-Fi соединение.

## Возможности

Ô

- Wi-Fi 2.4 ГГц подключение Wi Fi
- Совместимость с приложением ENGO Smart (на базе Tuya Cloud)
- ТРІ Алгоритм идеально подходящий для управления тёплый полом m
  - Режим НАГРЕВ/Охлаждение

## Соответствие продукта

Этот продукт соответствует следующим Директивам ЕС: 2014/53/EU i 2011/65/EU.

## Информация по безопасности:

Используйте устройство только по назначению, сохраняя его в сухом состоянии. Изделие предназначено только для использования в помещении.

## Установка:

Установка должна выполняться квалифицированным соответствующей электрической лицом с квалификацией в соответствии со стандартами и нормами

## 🔿 Внимание:

Для всего монтажа могут быть предусмотрены дополнительные требования по защите, за которые несет ответственность монтажник

## Схемы подключения

а) Схема подключения к котлу

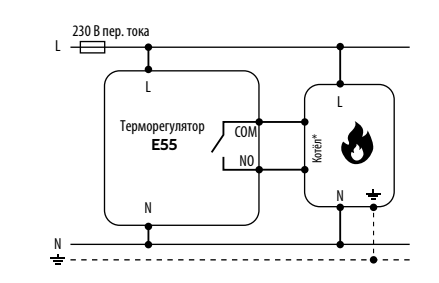

### b)Схема подключения к сервоприводу/насосу

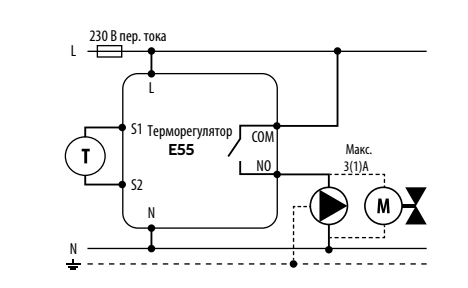

#### с) Схема подключения к центру коммутации

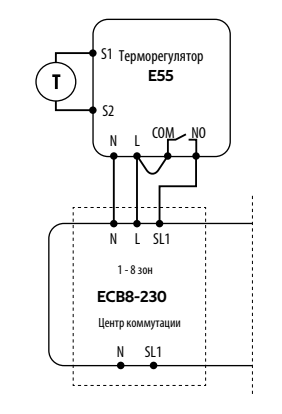

#### Условные обозначения:

| ٢       | Котёл* - Подключение котла по ВКЛ/ВЫКЛ по запросу<br>тепла (по сухому контакту |            |             |  |
|---------|--------------------------------------------------------------------------------|------------|-------------|--|
| L, N    | 230 В пер. тока                                                                | $\bigcirc$ | Hacoc       |  |
| COM, NO | Сухой контакт                                                                  | M          | Сервопривод |  |

S1, S2 Выходы

Предохранитель

(т) Внешний датчик t°

| Обозначение                                                                                                    | значков экрана + обозначение                                                                                                    |  |  |
|----------------------------------------------------------------------------------------------------|----------------------------------------------------------------------------------------------------|--|--|
|                                                                                                    |                                                                                                    |  |  |
| <ol> <li>Кнопка "В</li> <li>Кнопка "N</li> <li>Кнопка "В</li> <li>Подключе</li> <li>Wi-Fi соед</li> <li>Текущая/</li> <li>Режим "И</li> <li>Режим "О</li> <li>Режим "О</li> <li>Режим ва</li> <li>Временнь</li> <li>Режим за</li> <li>Шкала изя</li> <li>Настройки</li> </ol> | • 2 • 3<br>низ"<br>Іеню"<br>верх"<br>чие к ENGO Smart<br>инение<br>установленная t°<br>агрев"<br>хлаждение"<br>списания<br>й ручной режим<br>щиты от замерзания<br>мерения температуры<br>4/ установка температуры |  |  |
| 12. Блокиров<br>13. Внешний                                                                                                    | ка кнопок<br>датчик t° или датчик присутствия                                                                                                    |  |  |
| ~                                                                                                    | Изменить параметр "Вверх"                                                                                                    |  |  |
| $\rightarrow$                                                                                                    | Изменить параметр "Вниз"                                                                                                    |  |  |
|                                                                                                    | Режим ручнои/по расписанию -<br>краткое нажатие (Online Режим)                                                                                                    |  |  |
|                                                                                                    | Войти в сервисное меню-<br>удержать 3 секунды                                                                                                    |  |  |
|                                                                                                    | ВКЛ/ВЫКЛ терморегулятор -<br>удержать 5 секунд                                                                                                    |  |  |
|                                                                                                    | Войти в режим сопряжения - удерживайто пока не появится РА на экране                                                                                                    |  |  |
| $ $ $\sim_+$ $\sim$                                                                                                    | Сброс к заводским настройкам - удерживайте                                                                                                    |  |  |

пока не появится FA на экране Заблокировать/разблокировать

Режим нагрев/охлаждение -

удерживайте 3 секунды

терморегулятор - удерживайте 3 секунды

<u>~+</u>≡

~+≡

## Добавление терморегулятора в приложение

Убедитесь, что ваш смартфон подключён к домашнему Wi-Fi, а также что вы подключены к Интернету

# **ШАГ 1** - ЗАГРУЗИТЕ ПРИЛОЖЕНИЕ ENGO SMART

Загрузить приложение ENGO Smart из Google Play или Apple App Store и установить его на свое мобильное устройство.

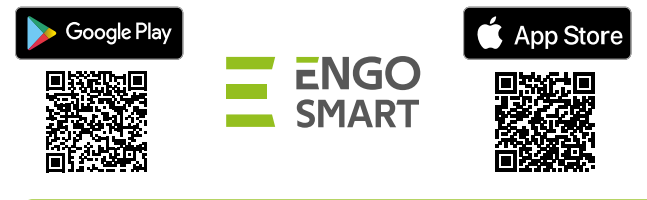

# ШАГ 2 - ЗАРЕГИСТРИРОВАТЬ НОВУЮ УЧЕТНУЮ ЗАПИСЬ

Для регистрации новой учетной записи требуется выполнить следующие шаги:

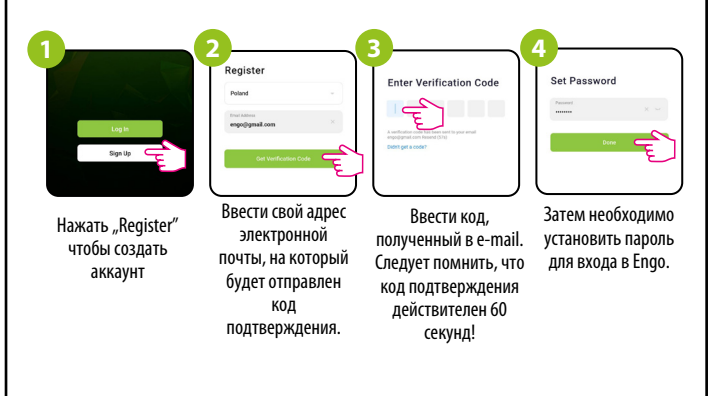

## ШАГ 3 - ПОДКЛЮЧЕНИЕ ТЕРМОРЕГУЛЯТОРА К Wi-Fi

После установки приложения и регистрации аккаунта

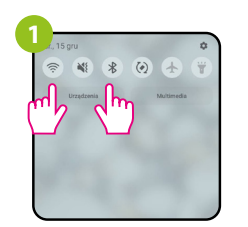

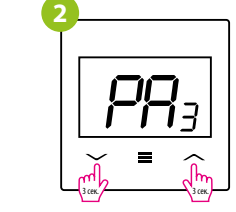

На вашем мобильном устройстве убедитесь, что ENGO Smart имеет доступ к разрешениям (GPS, Bluetooth). Затем включите Bluetooth и GPS. Подключитесь к сети Wi-Fi 2,4 ГГц, к которой вы хотите привязать устройство.

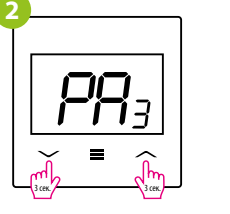

Убедитесь, что термостат включен и настроен. Затем нажмите и удерживайте кнопки на термостате в течение примерно 3 секунд, пока на дисплее не появится «РА». Затем отпустите клавиши. Режим сопряжения будет запущен.

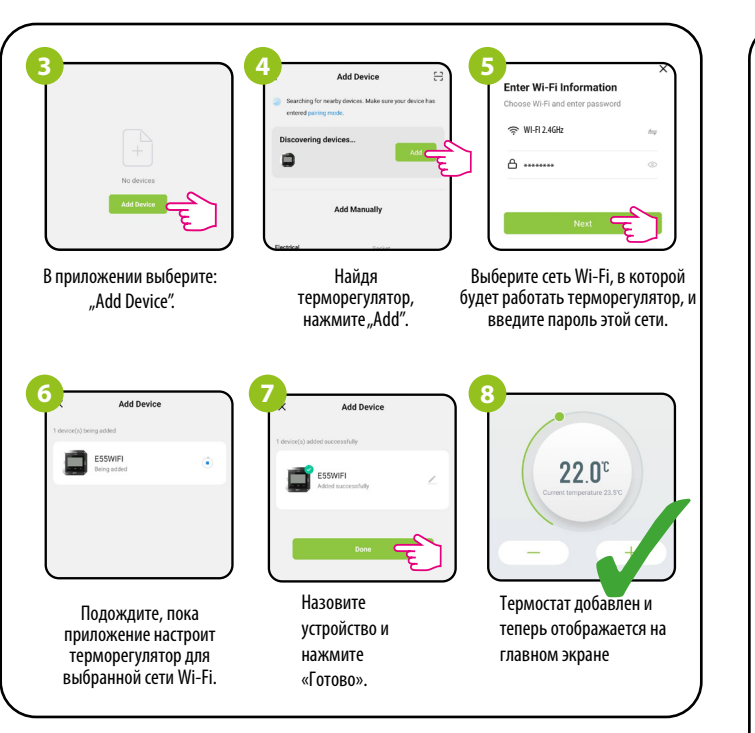

# Сброс к заводским настройкам

Чтобы СБРОСИТЬ контроллер к заводским настройкам, удерживайте и до тех пор, пока не появится сообщение FA. Затем отпустите клавиши. Контроллер перезагрузится, восстановит заводские настройки по умолчанию и отобразит главный экран. Устройство также будет удалено из приложения

# Сервисное меню

Чтобы войти в меню настроек нажмите и удерживайте = 3 секунды

=

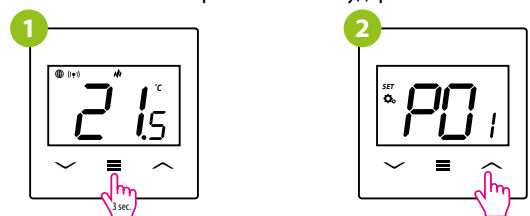

Используйте — или — для перемещения между настройками. Выберите параметр =. Изменяйте значение лили . Подтвердите изменения кнопкой 🚍

| Рхх               | Параметр                                                                                                    | Значение                                    | Описание                                                                  | Значение<br>по<br>умолчаник |  |
|-------------------|----------------------------------------------------------------------------------------------------|---------------------------------------------|---------------------------------------------------------------------------|-----------------------------|--|
| P01               | Нагрев/                                                                                                    | ılı                                         | Нагрев                                                                    | .هر                         |  |
|                   | охлаждение                                                                                                    | *                                           | Охлаждение                                                                | ((                          |  |
|                   |                                                                                                    | TPI UFH                                     | TPI for Underfloor Heating                                                |                             |  |
|                   |                                                                                                    | TPI RAD                                     | TPI for Radiators                                                         | ]                           |  |
|                   |                                                                                                    | TPI ELE                                     | TPI for Electrical Heating                                                | 1                           |  |
| P02               | A == 0.00 / 200 / 200 / | HIS 0.4                                     | гистерезис +/-0,2°С                                                       |                             |  |
|                   | Апоритм                                                                                                    | HIS 0.8                                     | гистерезис +/-0,4°С                                                       | TPI UFH                     |  |
|                   | отопления                                                                                                    | HIS I.2                                     | ГИСТЕРЕЗИС +/-0,6°С                                                       |                             |  |
|                   |                                                                                                    |                                             | пистерезис +/-0,8 С                                                       |                             |  |
|                   |                                                                                                    | HIS 3.0                                     | гистерезис +/-1,0 С                                                       |                             |  |
|                   |                                                                                                    | HIS 4.0                                     | гистерезис +/-2.0°С                                                       |                             |  |
|                   | Коппектипориз                                                                                                    | от -3.5°С ло                                |                                                                           |                             |  |
| P03               | температуры                                                                                                    | +3.5°C                                      | изменив макс. ± 3.5°С"                                                    | 0°C                         |  |
| P04               | Внутреннее реле                                                                                                    | NO                                          | тип реле NO-COM                                                           | NO                          |  |
| 104               | bil) ipenice perc                                                                                                    | NC                                          | тип реле NC-COM                                                           |                             |  |
| P05               | "Минимальная уставка"                                                                                                    | 5℃-20℃                                      | Минимальная температура нагрева/<br>охлаждения, которую можно установить  | 5℃                          |  |
| P06               | "Максимальная уставка"                                                                                                    | 20°C - 45°C                                 | Максимальная температура нагрева/<br>охлаждения, которую можно установить | 35℃                         |  |
| P07               | Вход S1/S2                                                                                                    | 1                                           | Неактивный                                                                | 1                           |  |
|                   |                                                                                                    | 2                                           | Внешний датчик t° пола                                                    |                             |  |
|                   |                                                                                                    | 3                                           | Внешний датчик t° воздуха                                                 |                             |  |
|                   | Максимальная                                                                                                    |                                             | Для зашиты пола нагревание                                                | 35℃                         |  |
| DOO               | температура пола в                                                                                                    | FOC AFOC                                    | отключается, когда датчик пола                                            |                             |  |
| ров температурано | пежиме "нагрев"                                                                                                    | 5 C-45 C                                    | сигнализирует о температуре выше                                          |                             |  |
|                   |                                                                                                    |                                             | максимального значения.                                                   |                             |  |
|                   | Минимальная                                                                                                    | пьная<br>тура пола в 5°С - 45°С<br>"нагрев" | Для защиты пола нагревание                                                | 10℃                         |  |
| P09               | температура пола в<br>режиме "нагрев"                                                                                                    |                                             | сигнализирует о температуре ниже                                          |                             |  |
|                   |                                                                                                    |                                             | минимального значения.                                                    |                             |  |
|                   | Максимальная<br>температура пола в                                                                                                    | 5℃-45℃                                      | Для защиты пола охлаждение включается,                                    | 15℃                         |  |
| P10               |                                                                                                    |                                             | когда датчик пола                                                         |                             |  |
|                   | режиме "охлаждение"                                                                                                    |                                             | сигнализирует о температуре выше                                          |                             |  |
|                   |                                                                                                    |                                             | Лля защиты пода охлажление                                                |                             |  |
| D11               | минимальная<br>температура пола в<br>режиме "охпажление"                                                                                                    | 5℃-45℃                                      | отключается, когда датчик пола                                            | 7℃                          |  |
| FII               |                                                                                                    |                                             | сигнализирует о температуре ниже                                          |                             |  |
|                   | Защита клапанов                                                                                                    | 01                                          | МИНИМАЛЬНОГО ЗНАЧЕНИЯ.                                                    |                             |  |
| P12               |                                                                                                    |                                             | р                                                                         | ON                          |  |
|                   |                                                                                                    | UFF                                         | Выключено                                                                 |                             |  |
| P13               | Пароль для доступа к<br>настройкам                                                                                                    | NO                                          | Функция отключена                                                         | NO                          |  |
|                   |                                                                                                    | PIN                                         | Пароль для доступа к настройкам                                           |                             |  |
| P14               | Пароль - значение                                                                                                    | 000-xxx                                     | ПИН-код                                                                   | 000                         |  |
|                   | Требовать PIN-код для                                                                                                    | NO                                          | Функция отключена                                                         |                             |  |
| P15               | каждый раз (функция<br>активна, когда P8=PIN)                                                                                                    | YES                                         | Спрашивать каждый раз                                                     | NO                          |  |
| CLP               | Сброс к заводским                                                                                                    | NO                                          | ничего не делать                                                          | NO                          |  |
| CLK               | настройкам                                                                                                    | VEC                                         | Сброс к заволским настройкам                                              | NU                          |  |